# **PROCEDURIER D'ALIMENTATION**

# **DU SITE ETABLISSEMENT**

# Sommaire

| I- Accès au site établissement1                                                |
|--------------------------------------------------------------------------------|
| 1)- Le site établissement : 1                                                  |
| 2)- Authentification :1                                                        |
| II- Initiation à la modification du contenu:2                                  |
| 1)- Ajouter du contenu : 2                                                     |
| 2)- Ajouter des images :                                                       |
| 3)- Ajouter des tableaux : 4                                                   |
| 4)- Ajouter des liens :5                                                       |
| III- Administration site établissement                                         |
| 1)- Mesures générales (تدابير عامة):6                                          |
| 1.1. Logo de l'établissement scolaire :6                                       |
| 6                                                                              |
| 8                                                                              |
| 99 (موضوع الاتصال) 1.4. Sujet du contact:                                      |
| 2)- Vie scolaire (الحياة المدرسية):                                            |
| 3)- Partenariat (تدبير و شراكة):                                               |
| 4)- Services (خدمات):                                                          |
| 12(زيارات المستشارين في التوجيه) 4.1. La visite des conseillers en orientation |
| 4.2. La visite des inspecteurs (زيارات المفتشين):                              |
| 4.3. Les vacances (العطل):14                                                   |
| 15 (مواعيد الإمتحانات) 4.4. Les examens                                        |
| 1616 اعلام وتواصل) Informations et communication -(اعلام وتواصل)               |
| 16                                                                             |
| 1616                                                                           |
| 6)- Structuration (الهيكلة):                                                   |

# I- Accès au site établissement

#### 1)- Le site établissement :

Pour accéder au site établissement, il suffit de saisir l'URL :

#### http://nométablissement.men.gov.ma

Vous allez être redirigés vers la page d'accueil du site établissement qui ressemble à l'imprimé écran ci-dessous.

| and the second             | A REAL PROPERTY AND A REAL PROPERTY AND A REAL |                                                                                                    | ×.+.(*)                                                                                                    |
|----------------------------|----------------------------------------------------------------------------------------------------|----------------------------------------------------------------------------------------------------|----------------------------------------------------------------------------------------------------|
| n alfishage Farons Outla   | ( T                                                                                                    |                                                                                                    |                                                                                                    |
| 🚈 + 😸 Henstive de Malacati | untide                                                                                                    |                                                                                                    |                                                                                                    |
|                            | And The Local States and Local States                                                                                                    | And a state of the state                                                                                                    | 🚱 برانع بزـــــة                                                                                               |
|                            | and a second second sec | willing .                                                                                                    |                                                                                                    |
|                            |                                                                                                    | NAME AND ADDRESS OF ADDRESS OF AD |                                                                                                    |
|                            | Left athink extends                                                                                                    |                                                                                                    | and the state of the local data in the local data in the local data in the local data in the local data in the |
|                            | CHINA AND                                                                                                    | 2 10                                                                                                    |                                                                                                    |
|                            |                                                                                                    | A 10 35                                                                                                    |                                                                                                    |
|                            |                                                                                                    |                                                                                                    |                                                                                                    |
|                            |                                                                                                    |                                                                                                    | 13                                                                                                    |
|                            |                                                                                                    | 1 M                                                                                                    |                                                                                                    |
|                            | 2012 2013                                                                                                    | الملبة فرما تدم وطلا المسروه                                                                                                    | الىرىلىغ مۇۋە ئىسى مىچ 💷 مىم 2012                                                                              |
|                            |                                                                                                    |                                                                                                    | و عرب                                                                                                    |
|                            | 1 2 S                                                                                                    | ع – قرار المان الرحم التروي و الكرد<br>و المان المان الرحم التروي و الكرد                                                                                                    | الرحد ورارة الاربة فرطبة في عبرا عمة كلبته الإسه                                                               |
|                            |                                                                                                    | رمع أستبدئ كسنة أو أستار المدور ال                                                                                                    | المتواد للله وتي الالمان مشروع الجمسة في الماز و                                                               |
|                            | 2.2                                                                                                    | a bei gebe fibe be een ook                                                                                                    | د می او مربعه و معنی مربعه میرد است.<br>اشتریه اشترافه و اشتر اشتاج و اشتید و اشکار                            |
|                            |                                                                                                    | 146.1                                                                                                    |                                                                                                    |
|                            |                                                                                                    |                                                                                                    |                                                                                                    |
|                            |                                                                                                    | 2/2 4                                                                                                    | a day of the same                                                                                              |

## 2)- Authentification :

Pour pouvoir alimenter le site établissement saisissez l'URL :

http:// nométablissement.men.gov.ma /pages/administration.aspx

Une page d'authentification vous invite à saisir votre login sous forme : pmen\prenom.nom et votre mot de passe.

| Connexion à                                                                                                    | .men.gov.ma 🕜 🔀            |
|----------------------------------------------------------------------------------------------------|----------------------------|
|                                                                                                    |                            |
| Connexion à <b>Connexion</b> à <b>Connexion</b> à <b>Connexion</b> à <b>Connexion</b> (1996) (1996) | .men.gov.ma.               |
| Mot de passe :                                                                                                    | Mémoriser mon mot de pagse |
|                                                                                                    | OK Annuler                 |

La page d'administration s'ouvre sous la forme ci-dessous, elle inclut les différentes rubriques du site établissement dont : mesures générales, Vie scolaire, Partenariat, Services, informations & communication et structuration.

| موقع مؤسسة 📰                                                                                                    | المماركة المغربية<br>+الالا+VIA<br>الالمالية | Français   بتسال   علية الإفتراحات   عربي   Krançais   🛃 |
|----------------------------------------------------------------------------------------------------|----------------------------------------------|----------------------------------------------------------|
| أكاديمية : المحالية : المحالية المحالية المح | وزارج التربية الولمنية<br>صحمه BOXEX +هجه    | موقع وزارة التربية الوطنية : www.men.gov.ma              |
|                                                                                                    |                                              | ی بحث مفصل که ا 🔍 🔍                                      |
| تدابير عامة                                                                                                    |                                              |                                                          |
| تديين "الحياة المدرسية"                                                                                                    |                                              |                                                          |
| تدبير "شراكة و تدبير"                                                                                                    |                                              |                                                          |
| تدبير "خدمات"                                                                                                    |                                              |                                                          |
| تديير "اعلام وتواصل"                                                                                                    |                                              |                                                          |
| "تدبير "الهيكلة                                                                                                    |                                              |                                                          |
|                                                                                                    |                                              |                                                          |

# II- Initiation à la modification du contenu:

#### 1)- Ajouter du contenu :

Pour ajouter du contenu, on clique sur l'icône de modification de la rubrique au niveau de la quelle on veut travailler.

| 🔰 الكياة المدرسية |                               |
|-------------------|-------------------------------|
|                   |                               |
| العتاصر المكونة   |                               |
| الصفحة الرئيسية   |                               |
| المؤسسة           |                               |
| مقروع المؤسسة     | Modifier l'élement تعدیل عنصر |
| الطقم البيداغوجي  |                               |
| القانون الداخلى   |                               |
| الاندية والانتطلة |                               |

Au niveau du النص التمهيدي, On ajoute du texte soit par saisie soit par des copier coller. On sélectionne le texte, on peut alors remarquer la barre d'outils qui rappelle celle de word pour effectuer toutes les modifications souhaitées sur le texte sélectionné.

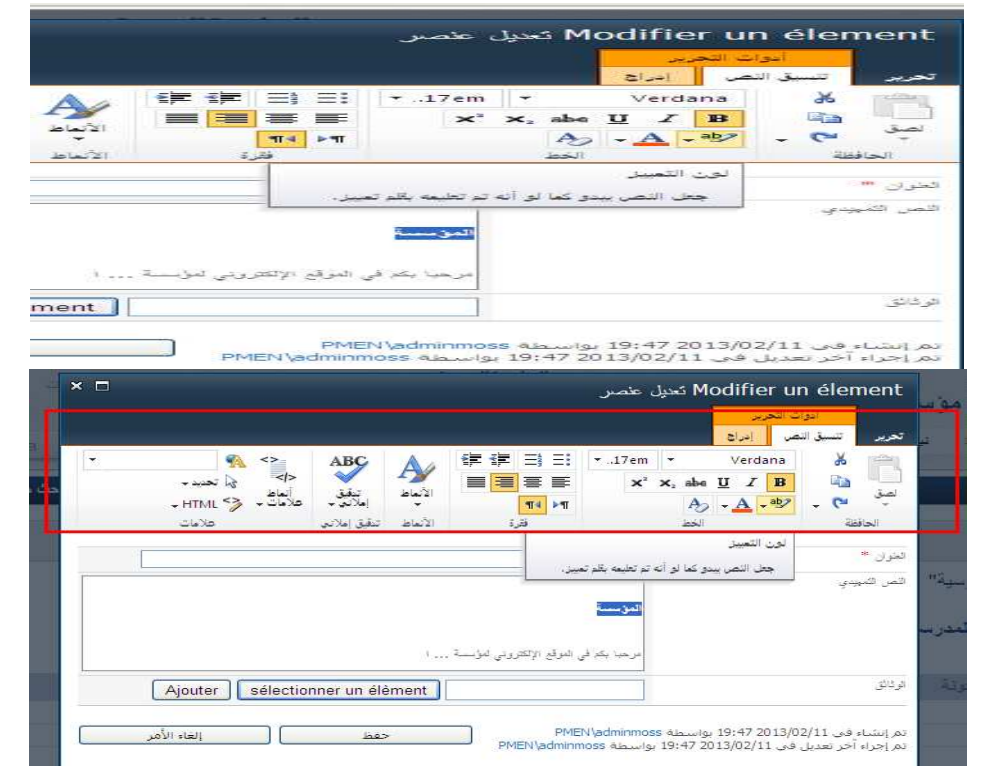

# 2)- Ajouter des images :

Pour ajouter des images, positionner le curseur et on clique sur جهاز → صورة → إدراج الكمبيوتر.

|                                 |                                      |                     | تنسبق النصر              | تحرير         |
|---------------------------------|--------------------------------------|---------------------|--------------------------|---------------|
|                                 |                                      | 1                   | Si                       |               |
|                                 | المحتوي العالي دركادة<br>الاستخدام - | ارتباط تجهيل        | الصورة فيديو             | جدول          |
|                                 | المحتوى                              | ارتباطات            | وساتط                    | جداول         |
|                                 | i                                    | المؤسسة             |                          | التحوان 🏁     |
|                                 | 1                                    | - NoT               | 4                        | التصن الثمييد |
|                                 | ۔<br>کوفہ الموقع الالکت ہتے آہ       |                     |                          |               |
| Ajouter sélectionner un élèment | 300 7 00 3.                          |                     |                          | الور تائق     |
|                                 |                                      |                     |                          |               |
| حفظ الأمر                       | PMEN/ad                              | 1 يواستطىة dminmoss | في 2013/02/11 9:47       | تمر إيشاء ا   |
|                                 |                                      |                     | تنسيق النص               | تحرير         |
|                                 |                                      | 1 🔍                 | S                        |               |
|                                 | المحتوي القابل لإعادة                | ارتباط تجهل         | الصورة فينبو             | جنول          |
|                                 | المحتوت                              | ارتباطات            | ه: حماد الكسوتر          | جداول         |
|                                 |                                      | 1                   | 1.0.0                    | -             |
|                                 |                                      | 2                   | : صورة من الكمبيوتر      | العنوا إدرائ  |
|                                 |                                      | الحداقة المغجة      | de teast and and         |               |
|                                 |                                      | راجه في الصنحة.     | یں صورہ می المعیبونر وزہ | مصر 🕶         |
|                                 | ž.                                   | المزيب              |                          |               |
|                                 |                                      |                     |                          |               |
|                                 |                                      |                     |                          |               |
| بۇسىة                           | كم في الموقع الإلكتروني ل            | مرحبة با            |                          |               |
|                                 |                                      |                     |                          |               |
| Ajouter sélectionner un élèment |                                      |                     |                          | الوثانق       |
|                                 |                                      |                     |                          |               |
|                                 | DATEN                                | designance at the t | 0.47 2012/02/**          |               |
| soll lell less                  | PMEN/a                               | പസസ്താട ചെംപിയ      | ى 11/2013/02/11 م        | تم الساء و    |

On clique sur parcourir, on cherche l'image dans le poste de travail et on clique sur حفظ.

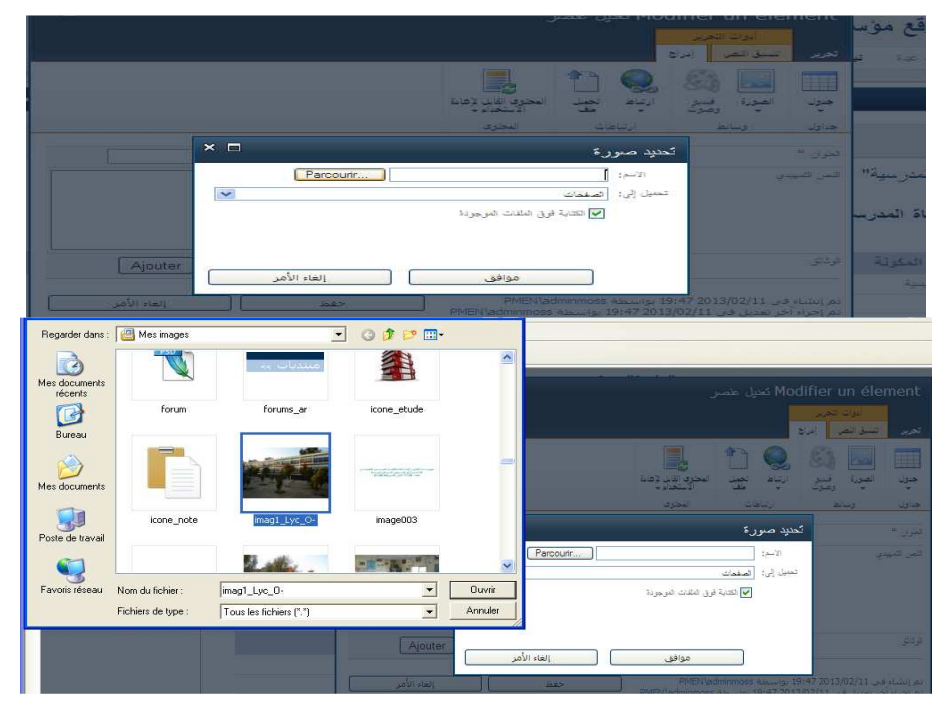

|                | Ima                                                        | al_Ly | 0.1          | PO           | A                   |
|----------------|------------------------------------------------------------|-------|--------------|--------------|---------------------|
|                | X                                                          |       | 9            | 1000<br>1201 | -                   |
|                |                                                            | land  |              |              | 10                  |
| 100 B          |                                                            |       |              |              | and the second      |
|                |                                                            |       | hoarry takes | -            |                     |
| Polyger //     | است جوان الدائم ويسار (التي حار (التجاري))<br>است توسيليات |       |              |              | *** * <u>* *</u> ** |
| 100 eff- [     | - Hitsensteinen hann kanne aller beite seint               |       |              |              | 1155                |
| <br>وجو، زناجي |                                                            |       | atarres      | 14. 6        | ALC: N              |

L'image est alors insérée.

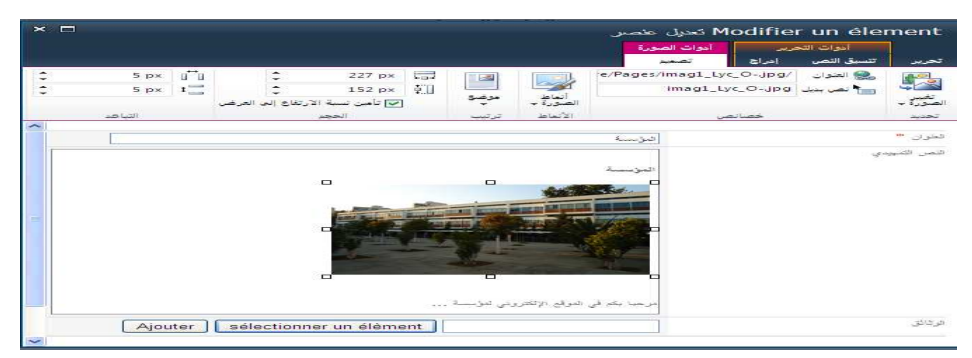

# 3)- Ajouter des tableaux :

On se positionne à l'endroit de l'insertion du tableau et on clique sur جدول+ادراج. On choisit le nombre de lignes et de colonnes, le tableau est alors inséré on peut l'alimenter.

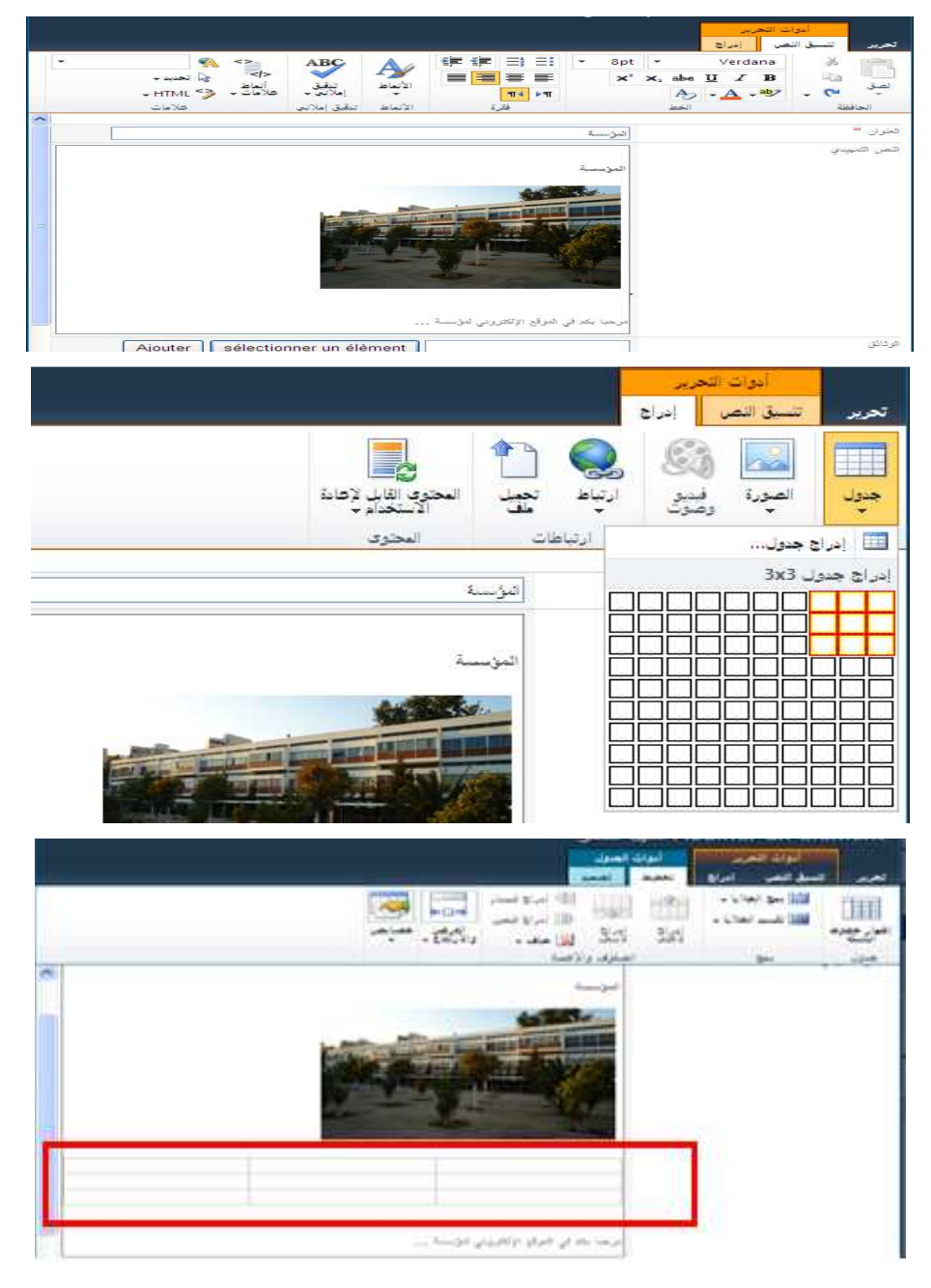

#### 4)- Ajouter des liens :

On sélectionne le texte et on clique sur ارتباط الرنباط جاع. On cherche le document ou la page, on la sélectionne et on clique sur ok. Le texte sélectionné est maintenant sous forme de lien.

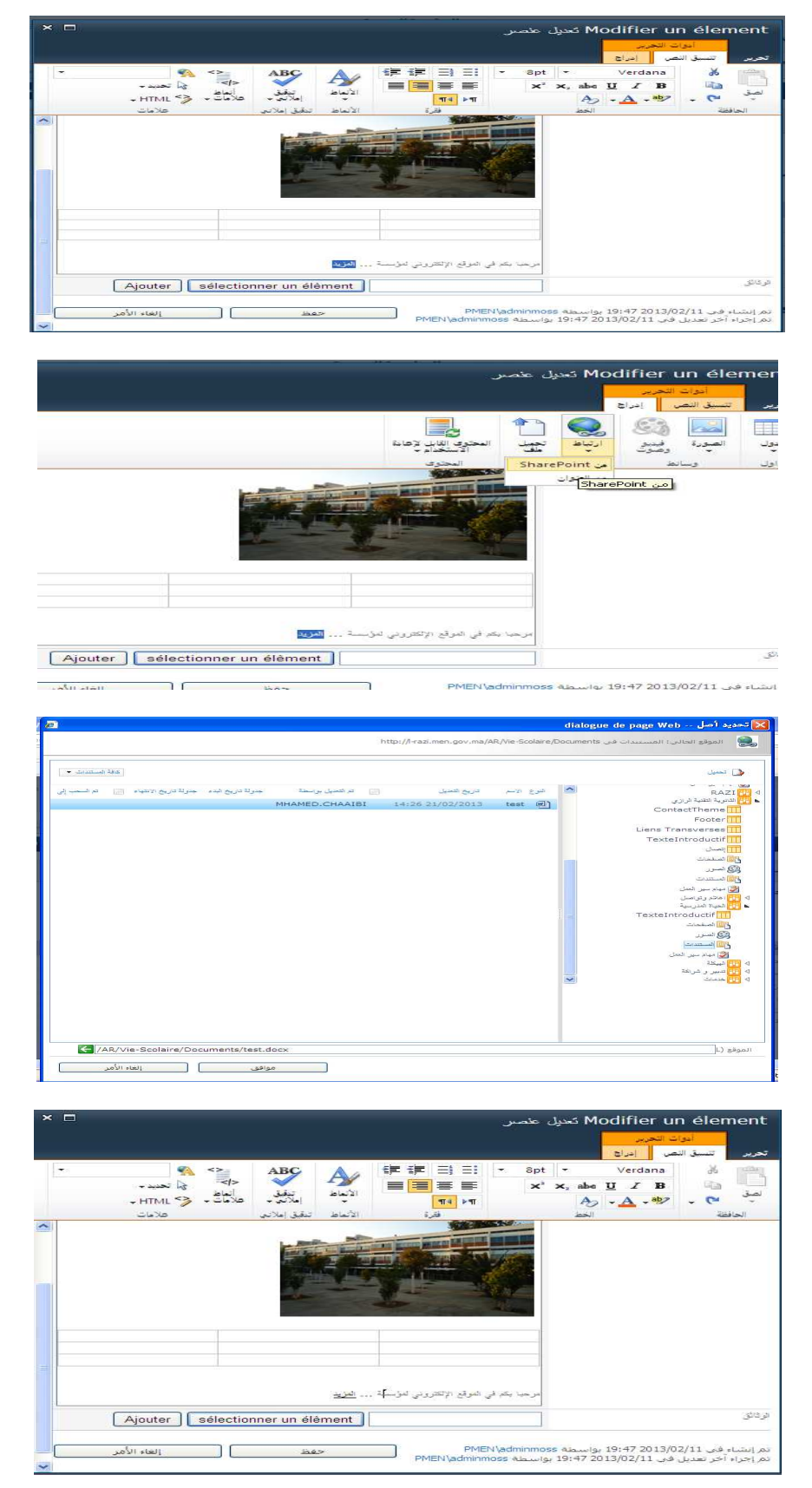

# **III- Administration site établissement**

# 1)- Mesures générales (تدابير عامة):

Au niveau de cette rubrique on peut intégrer le logo de l'établissement scolaire, changer les liens transverses ainsi que le sujet du contact.

1.1. Logo de l'établissement scolaire :

Au niveau de تدابير عامة , cliquez sur parcourir lié à شعار المؤسسة , cherchez le logo au niveau de votre poste de travail cliquez sur ouvrir puis sur Upload.

| 0115068                                | Jeru utiles |                         |                   | ه<br>در منا        |
|----------------------------------------|-------------|-------------------------|-------------------|--------------------|
| ago dai P<br>daess (* 1)<br>Chyddiadad |             | Dune<br>Arrite Parcourr | دمار المزـــــة [ | کایر مانة          |
|                                        |             |                         |                   | تىرىية<br>Français |

Vous allez constater l'ajout du logo en haut de la page :

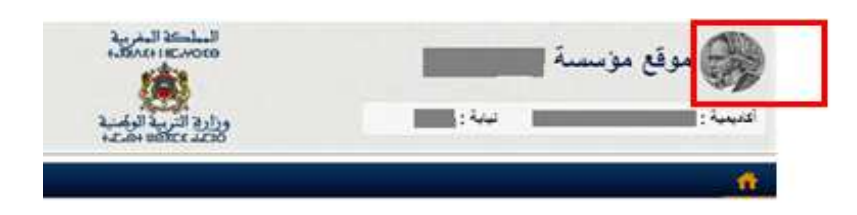

<u>(روابط المستعرض) 1.2. Liens transverses</u>

Au niveau de la même rubrique تدابير عامة, cliquez sur la langue arabe ou français selon la page au niveau de la quelle vous voulez travailler.

Dans notre cas, on clique sur arabe, au niveau de روابط المستعرض, on clique sur modifier si on veut changer le titre ou le lien.

| P | Ð | بحث مفصل 🕨 | <   | Q,                   | <u> </u>   |
|---|---|------------|-----|----------------------|------------|
|   |   |            |     |                      |            |
|   |   |            |     |                      | نداییر عام |
|   |   |            |     | عامة                 | تدابير     |
|   |   |            |     | ية                   | العريا     |
|   |   |            |     | روابط المستعرض       |            |
|   |   |            |     |                      |            |
|   |   | -          |     |                      |            |
|   |   |            |     | العثوان              |            |
|   |   |            | × 🔛 | مېن ونکوين مېلې      |            |
|   |   |            | × 🔛 | کې جې به             |            |
|   |   |            | × 🔛 | إمتحانت              |            |
|   |   |            | × 🕨 | منح                  |            |
|   |   |            | × 🔛 | تعليم عالى           |            |
|   |   |            | × 🔛 | بد التقوية التأميلية |            |
|   |   |            | × 👳 | اعلانف و مستجدات     |            |

On clique sur modifier et au niveau du العنوان, on écrit le titre du lien transverse.

Au niveau المسورة, on clique sur l'image :

- Sur l'onglet أدوات الصورة, on met le lien de l'image: on clique sur معورة - عمورة محورة, on cherche l'image qui convient au niveau du dossier liens transverses et on clique sur ok.

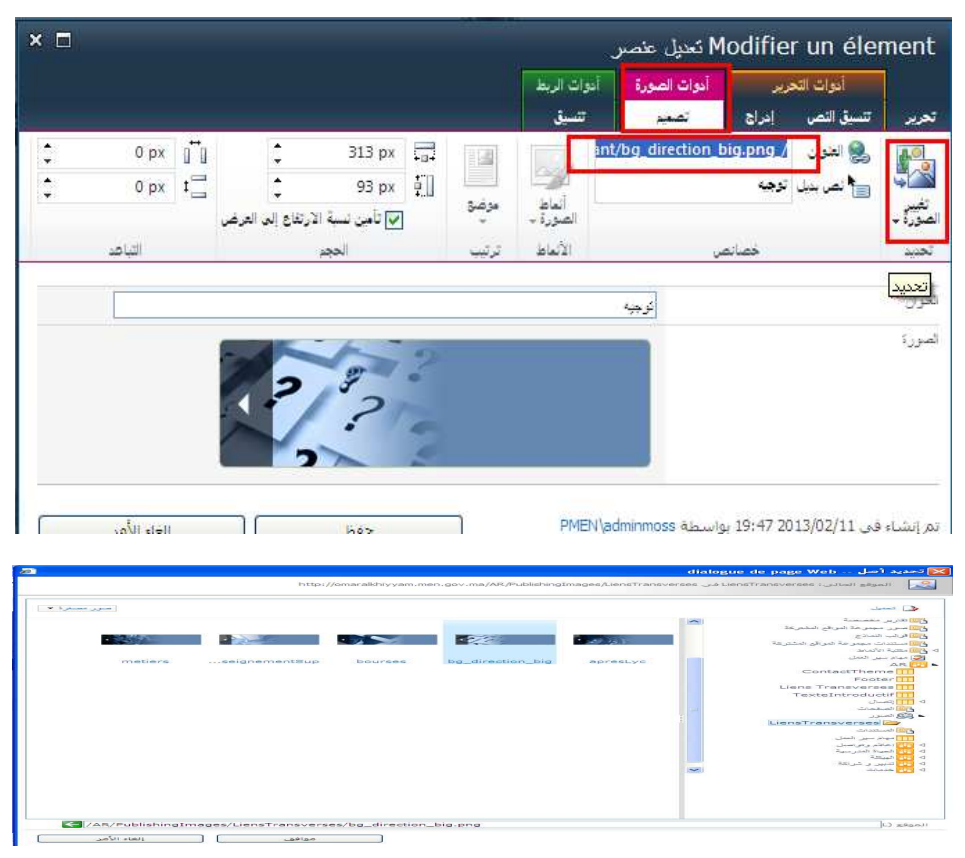

- Pour le lien de l'image, sur l'onglet أدوات الربط, on met le lien vers quoi l'image va nous orienter. On clique sur ا. تحديد إرتباط on cherche la page et on clique sur ok.

| ×□          |                                   | هیل عنصر                               | ය Modifier ur                         | n élement             |
|-------------|-----------------------------------|----------------------------------------|---------------------------------------|-----------------------|
|             |                                   | ات الصورة أبوات الربط<br>تصيم تنسيق    | ات التحرير أدو<br>نص إدراج            | أدو<br>تحرير تنسيق ال |
| لغرة        | ا فرق في علامة تيوب جديدة 📄 عرض ا | توجه.<br>AR/Services/Pages/            | URL 😓 :<br>الوصف:<br>الإشارة العرجية: | رياط<br>ارتاط الارتاط |
|             | السلوك                            | خصانص                                  |                                       | ارتباط                |
|             |                                   | URL<br>تحديد URI الوحية للارتباط البحد |                                       | العنوان *             |
|             | 2 32                              |                                        |                                       | أصررة                 |
| الغاء الأمر | حفظ                               | PMEN\adminmoss au                      | 19:47 2013/02 بواسم                   | تمر إنشاء في 2/11     |

|            |                                                                                                    |                                                                                                    |                  |                                                                                                    |        |   | 🕒 مىمىرى                                                                                                    |
|------------|----------------------------------------------------------------------------------------------------|----------------------------------------------------------------------------------------------------|------------------|----------------------------------------------------------------------------------------------------|--------|---|----------------------------------------------------------------------------------------------------|
|            | and the second second s | () The second second seco |                  |                                                                                                    | e anti |   | TexteIntroductif                                                                                                    |
| Declinee - | and the second second s | mercerap                                                                                                    | 19:14 24/12/2012 | Accusit                                                                                                    | 455    |   | ATT STATES                                                                                                    |
| Beelinee   | and the second second                                                                                                    | SPINTISATOP                                                                                                    | 8:58 31/12/2012  |                                                                                                    | 4000   |   | 558                                                                                                    |
| Déclinée - | and the second second                                                                                                    | and the Large L. T. State of the large                                                                                                    | 17:31 28/12/2012 | Contract of the local division of the local division of the local | 455    |   | 111 marts may 1                                                                                                    |
| Declinee - | and the second second                                                                                                    | All Philippe 1. All entropy                                                                                                    | 17:32 25/12/2012 | Exercisi                                                                                                    |        |   | Report Property and                                                                                                    |
| Déclinée - |                                                                                                    |                                                                                                    | 19.84 34/13/2012 | ر عندی ا                                                                                                    |        | 1 | معنی است.<br>Textel introductif<br>VisiteeOrie<br>است.<br>است.<br>است |

Enfin, on clique sur حفظ.

| إلغاء الأمر | حفظ | تم إنشاء في SPInt1Setup 18:10 2012/12/24 بواسطة SPInt1Setup<br>تم إجراء آخر تعديل في SPInt1Setup 18:10 2012/12/24 بواسطة SPInt |
|-------------|-----|----------------------------------------------------------------------------------------------------|

Si on revient à la page d'accueil, on remarque le lien transverse en question.

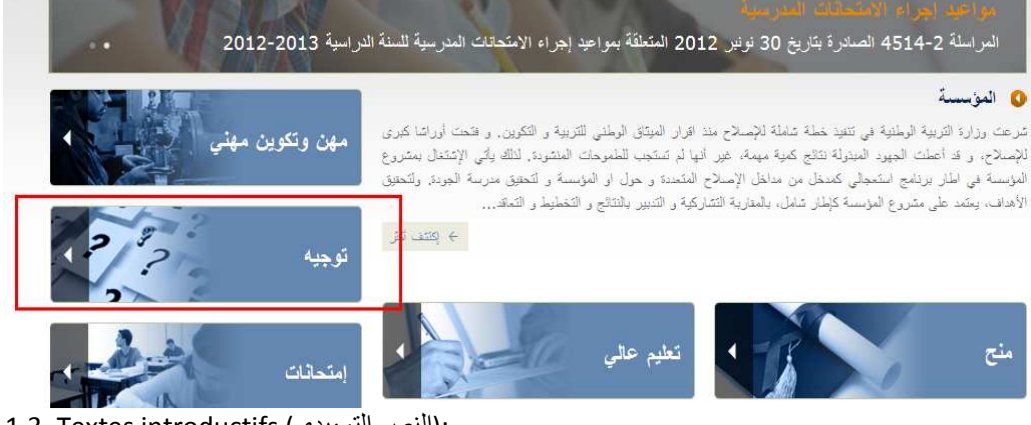

<u>1.3. Textes introductifs (النص التمهيدي):</u>

Au début de chaque page, il y a un texte introductif. Pour cette rubrique, vous pouvez changer les textes introductifs de la page d'accueil ainsi que celui de la page contact. Cliquez sur l'icône de modification.

| 8   |               |
|-----|---------------|
|     | Sous rubrique |
| x   | فسيبد الركبية |
| X Q | 14            |
| x o |               |

La fenêtre suivante s'ouvre, modifiez le texte introductif et cliquez sur حفظ.

| •                              | and the second second s | AND A.                                                                                         |                                                                                                    | - 6pt<br>*                                                                                          | Static         Static         Static           •         Verdana         Å           ×, abe         Ω         Z         B           Δ         •         Δ         •           max         •         •         •         • |
|--------------------------------|----------------------------------------------------------------------------------------------------|------------------------------------------------------------------------------------------------|----------------------------------------------------------------------------------------------------|----------------------------------------------------------------------------------------------------|----------------------------------------------------------------------------------------------------|
|                                | [                                                                                                    |                                                                                                |                                                                                                    | الارسة                                                                                              | * 34                                                                                                    |
|                                |                                                                                                    |                                                                                                | 14 Q                                                                                                    | الصعبة وري                                                                                          | Seus rubrigu                                                                                                    |
| بد تردید<br>در گیتر<br>در گیتر | بینین اوضی کردها و شکوری و ه<br>او اسلامی کشو ماند شکوری اینکه<br>اوسیاح کاهندا و بین او البرس<br>بن راملورها اشتراما و البسر بال                                                                                                    | دینهٔ نیستام سا فرم ا<br>اینام شما شما مرا مراجع<br>باینمانی فینک بن سال<br>سروع ایوسا میش داد | افریدا او هیا ای علید هد:<br>و و ای اهدی امین افریز<br>و روانانی افریکی بردی<br>و راهای افریز ایکی بردی بردی<br>در راهای افریز ایکی بردی | البوسیة<br>امر من وزیر<br>امری الزمین<br>المانی بام<br>المانیه و ال<br>المانیه الزر<br>المانیه الزر |                                                                                                    |
|                                | Ajouter Selection                                                                                                    | ner un eléement                                                                                | l(                                                                                                    |                                                                                                    |                                                                                                    |
|                                |                                                                                                    |                                                                                                |                                                                                                    |                                                                                                    |                                                                                                    |

Au niveau de la page d'accueil du site établissement, vous pouvez constater les modifications effectuées.

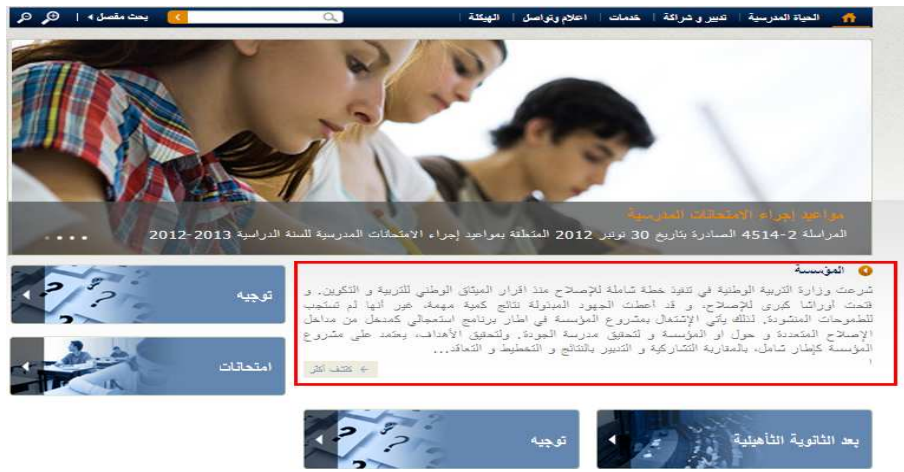

# (موضوع الاتصال) 1.4. Sujet du contact:

Dans la même rubrique **(تدابير عامة)** et au niveau de موضوع الاتصال, cliquez sur أضف saisissez le sujet et cliquez sur حفظ.

|     |             |          |              |                     | ع الاتصال   | 📀 موضو   |
|-----|-------------|----------|--------------|---------------------|-------------|----------|
|     | <b>a</b>    |          |              |                     |             |          |
|     |             |          | العثوان      |                     |             | مرفقات   |
|     | ×           | <b>I</b> | قراحك        |                     |             | False    |
|     |             |          |              |                     |             | السف     |
| < 🗆 |             |          |              | سر جدید             | conta - عند | actTheme |
|     |             |          |              |                     |             | تحرير    |
|     |             |          | ABC          | قصر<br>است<br>ایناق | 📸 🔏<br>تصق  |          |
|     |             |          | تنقيق إملاني | إجراءات             | الحافظة     | التزاء   |
|     |             |          |              | فكايات              |             | الخوان " |
|     | إلغاء الأمر |          | حفظ          |                     |             |          |
|     |             |          |              |                     |             |          |

De retour à la page اتصال, vous allez constater que la liste déroulante inclus le sujet ajouté.

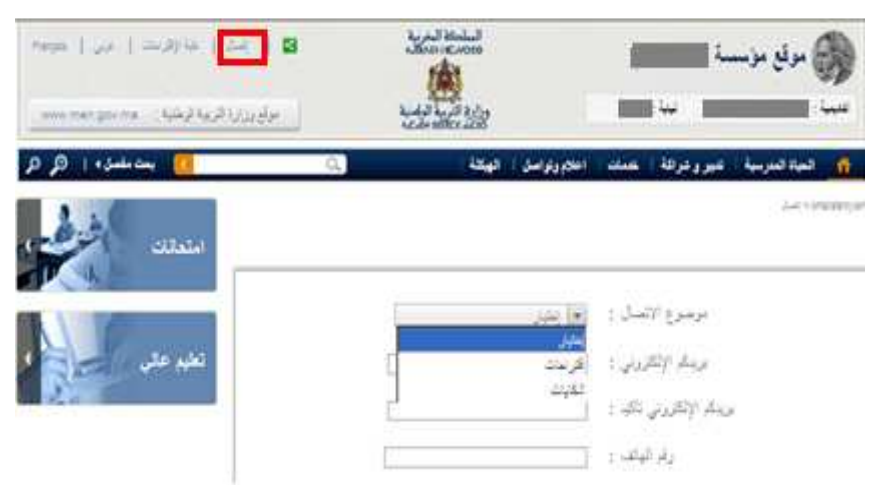

# 2)- Vie scolaire (الحياة المدرسية):

Au niveau de cette rubrique, choisissez la langue, l'ensemble des sous rubriques ainsi que la page principale en relation avec la dite rubrique sont éditables. Vous pouvez modifier les titres des sous rubriques ainsi que les textes introductifs qui leur conviennent.

|   |         | ېيېة                                 |
|---|---------|--------------------------------------|
| 4 |         | الحياة المدرسية (                    |
| , |         | Sous rubrique                        |
| X |         | الطاقم البيداغوجی<br>التاقون الداخلی |
| × | <b></b> | الاندية والانتسطة                    |
|   |         |                                      |

Saisir le titre et éditer le texte introductif de la page et cliquer sur حفظ.

| ductif          | TexteIntro                  | - الحياة المدرسية                   |                                                                                                    | < 🗆                                                                                                    |
|-----------------|-----------------------------|-------------------------------------|----------------------------------------------------------------------------------------------------|----------------------------------------------------------------------------------------------------|
| تحرير           | أنوات التحرير<br>تنسبق النص |                                     |                                                                                                    |                                                                                                    |
| میں است<br>جنول | الصورة ومود                 | ارتباط تيويد                        | المحتوي القابل لإحادة<br>الاستخدام لا                                                                                                    |                                                                                                    |
| جداول           | وسائط                       | ارتباطات                            | المحتوى                                                                                                    |                                                                                                    |
| العلوان 🧯       |                             | الجياد ا                            | لىدرىنية                                                                                                    |                                                                                                    |
| rubrique        | Sous                        | اتصغح                               | د الرئيسية. 💌                                                                                                    |                                                                                                    |
| troductif       | Texte in                    | الحیاہ<br>من در<br>زمینہ ہ<br>باسلا | المدرسیة<br>قدرت، سرحت و "به روز رسانی – کراتا<br>به حوان بیورفت ساهترین منتد تصاریر<br>که ساحت تمیره کنید و سرحت بارگاری<br>ده از شهره داده در رب سایت های مشار<br>بسیاری از این خواص در حال حاضر ا | " از سیک اعتقاد دارند. تناشن به بان هکی های پس<br>این گرفته های گرد و تیب می تواند این زمان پشی در<br>برای بیش از یک سال در حال منتخر، و بینا گلم که<br>برای بیش از یک سال در حال منتخر، و بینا گلم که                                                                                                    |
|                 |                             | 3.344                               |                                                                                                    | La contraction description of the second second sec |

Au niveau de la rubrique vis scolaire, on vérifie les modifications.

| 🗾 يحث مقصل )   🔍 G     | 0                                                                                                    | علام وتواصل   الهيكلة                                                                                                    | دبير و شراكة   خدمات   ١                                                                                             | الحياة المدرسية                                                                                                    |
|------------------------|----------------------------------------------------------------------------------------------------|----------------------------------------------------------------------------------------------------|----------------------------------------------------------------------------------------------------|----------------------------------------------------------------------------------------------------|
| توجية <u>در من م</u>   | ن های پس ژمینه به هران پیترانت<br>هوره کنو ر سرعت بازگتری مسلمه<br>شرق برای بینی از یک نسل بر حال<br>نامک ریب بیایک      | یک اعتقاد بارند. شاتکن به پار عک<br>این زمان بهش بر تولیه یک حاصت<br>در از گیود نابه در وی سایت های<br>اسر است که معلول کرین راه برای ا        | الی - کردایی" از ب<br>اگره و تونه می توان<br>خوتحالی ایک با ایکه<br>این غراص در حال ح                                | معرورهم ا عمل الله المراسم ا<br>المراجع المراجع المراسم المراجع المراجع ا<br>المراجع المراجع المراجع المراجع المراجع المراجع المراجع المراجع المراجع المراجع المراجع المراجع المراجع المراجع<br>المراجع المراجع المراجع المراجع المراجع المراجع المراجع المراجع المراجع المراجع المراجع المراجع المراجع المراجع ا<br>المراجع المراجع المراجع المراجع المراجع المراجع المراجع المراجع المراجع المراجع المراجع المراجع المراجع المراجع |
|                        | 14.4                                                                                                    | 0 2012 من الطوق الم                                                                                                    |                                                                                                    |                                                                                                    |
| الهيكلة                | اعلام وتواصل                                                                                                    | خدمات                                                                                                    | تدییر ی شراکة                                                                                                    | لحياة المدرسية                                                                                                    |
| هيلة الإدارة التربوية  | تتنجيل                                                                                                    | وثاثق                                                                                                    | مجالس                                                                                                    | مۇسىيە                                                                                                    |
| هيئة التنريس           | کثب و أدرات                                                                                                    | توجيه                                                                                                    | ئىراكات                                                                                                    | شروع المؤسسة                                                                                                    |
| هيئة الترجيه           | أجندة                                                                                                    | تقليش وكأطير                                                                                                    | جمحيات                                                                                                    | لطاقم البيداغوجي                                                                                                    |
| هيئة المراقبة التربوية | أهيان و مستجدات                                                                                                    | إيتاعات مدرسية                                                                                                    |                                                                                                    | قانون الداخلي                                                                                                    |
|                        | الحداث                                                                                                    |                                                                                                    |                                                                                                    | لاندية والانشطة                                                                                                    |
| 💽 يحث مقصل ﴾   🕫 (     | Q.)                                                                                                    | اتتلام وتراصل   الهيكلة                                                                                                    | تديير ون شراكة 🔰 خدمات 📔                                                                                             | الحياة المدرسية                                                                                                    |
| No. 2                  |                                                                                                    |                                                                                                    | ة الرغبية                                                                                                    | omarakniyyam = المية الدرسية = المنقد                                                                                                    |
| توجيه 2/2              |                                                                                                    |                                                                                                    |                                                                                                    | 🔕 الحياة المدرسية                                                                                                    |
|                        | کس های پس زمینه به عنوان پیشرفت<br>: دنیره کلید و سرحت بارگذاری صلحه<br>مشتری برای بیش از یک سال در حال<br>ساهت وب سایت. | سبک اعتقاد دارند, نداشتن به بار عا<br>ند این زمان بحلی در تولید بک ساعت<br>قاده از شیوه تامه در وب سایت های<br>حاضن است که معقول ترین راه برای | روز رسالی - توانایی" از .<br>لوشه های گرد و شیب می توا<br>ما، ما با خوشحالی است با است<br>میاری از این خواص در حال . | من در قدرت، سرعت و "یه<br>ساختاری مانند تصاویر برای گ<br>اینترنت اکسیلورر، در شرکت<br>حاضر، و بینا کنم که اجرای به                                                                                                    |

# 3)- Partenariat (تدبير و شراكة):

Au niveau de cette rubrique, choisissez la langue, vous allez voir l'ensemble des sous rubriques ainsi que la page principale en relation avec la dite rubrique. Vous pouvez modifier les titres des sous rubriques ainsi que les textes introductifs qui leur conviennent.

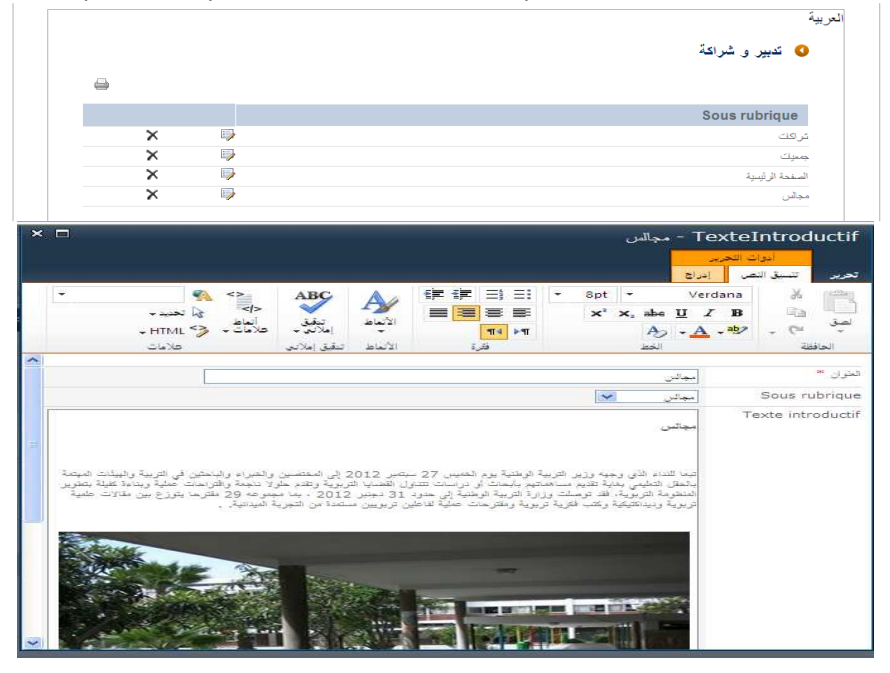

Vous pouvez accéder à la rubrique partenariat pour vérifier les modifications.

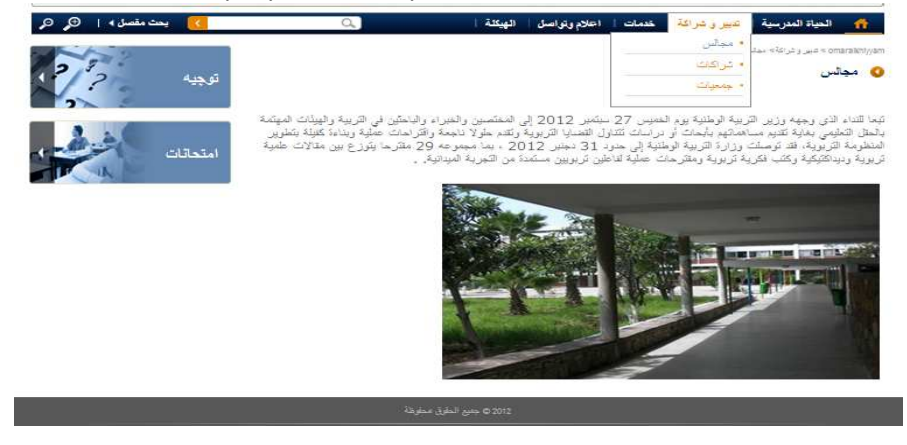

# 4)- Services (خدمات):

Au niveau de la rubrique خدمات cherchez le lien . خدمات

Pour modifier les titres des sous rubriques ainsi que les textes introductifs qui leur sont convenables il suffit de cliquer sur l'icône modifier.

| Sous rubrique   |     |
|-----------------|-----|
| نَوجِنِه        | × 🖻 |
| تقتيتن وتأطي    | × 🖻 |
| ايقاعلت مدرسية  | × 🖻 |
| الصفحة الرئيسية | × 🖻 |
| رئائق           | × 🔛 |

| × □                                                                                                    | TexteIntroductif ختمات                                                                                                    |
|----------------------------------------------------------------------------------------------------|----------------------------------------------------------------------------------------------------|
|                                                                                                    | أفوات التحرير.<br>تحرير تنسبق النص إغراج                                                                                                    |
| 学生:                                                                                                    | Ei Ei × 8pt × Verdana<br>× × x, abs U I B<br>→ → → → → → → → → → → → → → → → → → →                                                                                                     |
|                                                                                                    | الحران "                                                                                                    |
| انيه روز وساني - توانايي" از سيک اعتقاد دارند، ندشتن به بار عکس هاي پين<br>بنهتاري مانند بسارير براي گونه هاي گرد و شوب مي تواند اين زمان يوني در<br>يوب سايک هاي شاري مشعه اينترند انصيلورزر. در شرکت ماه ما با خرشحاي ايت<br>ويب سايک هاي شاري براي بيش اين زينک سال در مان ما بيا کنم که<br>من در حال حاضر است که مقول ترين راه براي ساخت وب سايت. | کرینیو کرینیو کرینو کرینیو کرینو کرینیو کرینیو کرینیو کرینو کرینیو کرینیو کرینو کرینیو کرینیو کرینو کرینو کرینو کرینو کرینو کرینو کرینو کرینو کرینو کرینو کرینو کرینو کرینو کرینو کرینو کرینو کرینو کرینو کرونو کرینو کرونو کرینو کرونو کرینو کرونو کرینو کرونو کرونو کرینو کرونو کرونو کرونو کرونو کرونو کرونو کرونو کرونو کرونو کرونو کرونو کرونو کرونو کرونو کرونو کرونو کرونو کرونو کرونو کرونو کرونو کرونو کرونو کرونو کرونو کرونو کرونو کرونو کرونو کرونو کرونو کرونو کرونو کرونو کرونو کرونو کرونو کرونو کرونو کرونو کرونو کرونو کرونو کرونو کرونو کرو کرونو کرو کرونو کرو کرونو کرو کرونو کرو کرو کرونو کرو کرو کرو کرو کرو کرو کرو کرو کرو کر |
| Ajouter Séléctionner un éléement                                                                                                    | فرفائي<br>                                                                                                    |

De retour au site خدمات, vous constatez l'ajout de la visite.

| د مقصل »   🔍 🔍 | 124 🚺 144 | ۵,                                                                                         | ا الهيكلة                                                 | اعلام وتواصل                  | فدمات              | تدبير و شراكة                                         | الحياة المدرسية                                                | ff.                             |
|----------------|-----------|--------------------------------------------------------------------------------------------|-----------------------------------------------------------|-------------------------------|--------------------|-------------------------------------------------------|----------------------------------------------------------------|---------------------------------|
| 1              |           |                                                                                            |                                                           |                               | • رتانی<br>• ترجیه | 4                                                     | om> مَناث> المَقْطَ الرَّةُ                                    | araikhiyam                      |
| 12             | توجيه     | عکن های پس زمینه به عنران پیئرفک<br>مرد باکند میکند می                                     | ے، ندائٹن یہ یار ،<br>د کارد ک                            | نظنیں<br>مدینہ                | • نقیش ر<br>• مدعد | ه روز رسانی -<br>گرد وار گرر                          | <b>بات</b><br>رگ، برعکاو "ب<br>دانداند در بران                 | وں کد<br>س در ک                 |
|                | امتحاتات  | ت تعیره هید و تاریخه بارهاری صنعه<br>ن منگری برای بیش از یک سال در حال<br>ی ساهنه رب سایت. | در نوید یک ساع<br>} در رب سایت های<br>معقول گرین راه براه | ا میں نیپہ<br>ل حاضر ایٹ کہ ا | اس در حا           | هرشه های کرد و<br>ما، ما یا خرشط<br>بیپاری از این خرا | مانند نصاویر برای<br>غیلورر , در شرکت<br>, پینا کنم که اجرای . | ناخاری<br>اینئرنک لا<br>حاضر، ر |

4.1. La visite des conseillers en orientation (زيارات المستشارين في التوجيه):

Au niveau de la rubrique خدمات, se positionner au niveau de la rubrique زيارات المستشارين في التوجيه se positionner au niveau de la rubrique فريارات المستشارين في التوجيه cliquez sur

| <b>a</b> |                     |                    |         |
|----------|---------------------|--------------------|---------|
|          | وقت الانتهاء        | وقت البدء          | العثوان |
| × 👳      | 16 ينابي 2013 11:30 | 16 بناير 2013 9:30 | يارة 1  |

Saisir successivement : le titre, date début, date fin, durée et le résumé et cliquer sur حفظ pour enregistrer.

| × 🗆                                                                 |                       |                 | Visi                           | esOrientatio                              | on - asasas                                 |
|---------------------------------------------------------------------|-----------------------|-----------------|--------------------------------|-------------------------------------------|---------------------------------------------|
|                                                                     |                       |                 |                                |                                           | تحرير                                       |
|                                                                     |                       | ABC<br>تعلق     |                                | 🛅 🦌 آصر<br>اعق                            | <b>ا ا ا</b>                                |
|                                                                     |                       | تنقيق إملانيي   | إجراءات                        | الحافظة                                   | التزام                                      |
|                                                                     |                       |                 | زيارة 1                        |                                           | الحران **                                   |
| 09                                                                  | 30 💌 🧰                |                 | 16/01/2013                     |                                           | رقت اليده *                                 |
| 00                                                                  | 30 😪 🥅                |                 | 16/01/2013                     |                                           | رقت الانتهاء *                              |
| 02                                                                  |                       | Ē               | 2                              |                                           | ·** 544                                     |
| V 33 05                                                             | ية ألقاها الدكترن عبا | الأقسام التحضير | محاضرة تقائدة طلبة             |                                           | احداث دات صفة 🇯                             |
| 07<br>08<br>09                                                      |                       |                 | مليفعن                         |                                           | ىلقص                                        |
| 11<br>12<br>13                                                      |                       |                 | <i>i</i> 1                     |                                           |                                             |
| الغاء الأمر<br>15.<br>16.<br>17.<br>17.<br>18.<br>19.<br>20.<br>20. | حفظ                   | SPI             | SPInt1Setup<br>بواسطة nt1Setup | 17:48 2012 بواسطة م<br>ي 17:48 2012/12/28 | تم إستباء في 12/28/<br>تم إجراء آخر تعديل ف |
| 2013 4 22                                                           |                       |                 | 13 44 11                       |                                           |                                             |
| 2013 41                                                             |                       | 1               | 2013 41                        |                                           |                                             |

De retour au site توجيه →خدمات, vous constatez l'ajout de la visite.

| 💦 يعث مقصل 🖌 🥥 🍳    | لام وتواصل   الهيكلة   🔍                                                                                                    | العياة المدرسية   تدبير و شراكة   خدمات   اعا                                                                                                    |
|---------------------|----------------------------------------------------------------------------------------------------|----------------------------------------------------------------------------------------------------|
| 2 <sup>8</sup> 2 44 | تو<br>ک اعقاد دارند. نداشتن به بار عکن های پس زمینه به عنوان پیترفت<br>این زمان یحی در تراید یک ساعت تخیره کنید و سرعت بارگذاری سنمه<br>دار نوره نامه در رب سایت های مشتری برای بیش از یک سال در حال<br>در این که محققان شده این سال کنی بی باین | omarabiliyam + نسله- ومیا<br>و توجیه<br>من در قررت، برعث و "به روز رسانی - توانایی" از بیک<br>ساختاری مانند تعماریز برای گرشه های گرد و شیب می تواند ا<br>اینترنت اکمیلورز . در شرکت ما، ما یا خرشحالی است یا استفاده<br>در این این این که که از این این این این این این ما |
| ندانات              | للر سے یہ سرن تری زہ پر پی حص رب تری                                                                                                    | تامر، و يو مم م جران موري او اي عراس در من مد<br>ويارات المستشارين في التوجيه                                                                                                    |
|                     | وقت الانتهاء                                                                                                    | العوان وقت البدء                                                                                                    |
|                     | 11:30 2013 ياير 16                                                                                                    | زيارة 1 16 ياين 9:30 2013 زيارة 1                                                                                                    |
|                     | 0 2012 مېيچ للغاوق معاوطة                                                                                                    |                                                                                                    |

4.2. La visite des inspecteurs (زيارات المفتشين):

. أضف et cliquez sur زيارات المفتشين se positionner au niveau de la rubrique خدمات du niveau de la rubrique

| 3   |                      |                         |        |
|-----|----------------------|-------------------------|--------|
|     | Date et heure de fin | Date et heure de début  | Titre  |
| X 🕪 | 12:0 2013 14         | ا بناي 2013 8:0 2013 14 | زیلۂ 1 |

Saisir les champs demandés de la même manière que la visite des conseillers en orientation.

| ×□          |                                               |        |                          | 1                         | Visites - زيارة                              | Insepcteur                                    |
|-------------|-----------------------------------------------|--------|--------------------------|---------------------------|----------------------------------------------|-----------------------------------------------|
|             |                                               |        |                          |                           | - N                                          | تحرير                                         |
|             |                                               |        | مەر<br>يىقىق<br>ملاتىر ب |                           | 💾 اہ س ک<br>اس اس ک<br>اس ا                  |                                               |
|             |                                               |        | تنقبق إملانني            | إجراءات                   | الحافظة                                      | التزام                                        |
|             |                                               |        |                          | زبارة 1                   |                                              | * Titre                                       |
|             | 08:                                           | 00 💌 🎹 |                          | 16/10/2012                | " Date e                                     | t heure de début                              |
|             | 00:                                           | 00 💌 🇰 |                          | 16/10/2012                | * Dat                                        | te et heure de fin                            |
|             | 02:                                           |        |                          | 4                         |                                              | Duration                                      |
|             | 05:<br>06:<br>07:<br>08:                      |        |                          | ملخص                      |                                              | Résumé                                        |
|             | 09:<br>10:<br>11:                             |        |                          |                           |                                              |                                               |
|             | 12:                                           |        |                          |                           | Eve                                          | nement associes                               |
| إلغاء الأمر | 14:<br>15:<br>16:<br>17:<br>18:<br>19:<br>20: |        | Ahmed AS                 | SPInt1Set<br>واسطة ASSINI | : 10:05 201 بواسطة p<br>ل 15:54 2013/01/16 ب | تم إنشناء في 2/12/28<br>تم إجراء آخر تعديل في |
| بار 2013    | 21:                                           |        | 2013                     | JH 11                     |                                              | مية الإسلاحل                                  |
| 2013 .      | 23:                                           |        | 20                       | 13 13 1                   |                                              |                                               |

De retour au site تفتيش وتأطير -خدمات vous constatez l'ajout de la visite.

| 🚺 بحث مفصل 🖌 🖯 🕰 🔍 | 🏠 الحياة المدرسية   تدبير و شراكة   خدمات   اعلام وتواصل   الهيكلة                                                                                                    |
|--------------------|----------------------------------------------------------------------------------------------------|
|                    | omaralkhiyyam > خدمات > تقتیش وتاطیر                                                                                                    |
| 2 2 40.0           | 📀 تفتیش وتأطیر                                                                                                    |
| 2                  | من در قررت، سرعت و "به روز رسانی - کوانهی" از سرک اعتقاد دارند. نداشتن به بار عکس های پس زمینه به طران پیشرفت<br>ساختاری ماند تصاویر برای گرفته های گرد و شیب می کواند این زمان بینی در تولید یک ساعت نفیزه کنید رس حس برگذاری<br>صفحه اینترفت اکستاردن. در تک ما ما ما به خوشمالی است با استفاده از شیم دامه در چب سایت های متثری برای بیش از دیک |
|                    | سال در حال حاضر. و پیدا کلم که اجرای بسیاری از این خراص در حال حاضر است که مقول ترین راه برای ساخت وب سایت.                                                                                                    |
| امتحانات           | 🔇 زيارات المفتشين                                                                                                    |
|                    |                                                                                                    |
|                    | العثوان وقت الائتهاء                                                                                                    |
|                    | د بل عکس های پس زمینه به با استنداد از شیره نامه نداشتن به بار عکس های پسه بل عکس های پس زمینه به با استنداد از<br>شیره نامه نداشتن به بل عکس های پسه بل عکس های پس زمینه به با استنداد از شیره نامه نداشتن به بل عکس های پس                                                                                                    |
|                    | 2012 @ جنيع الطوق مطبوطة                                                                                                    |

#### 4.3. Les vacances (العطل):

Au niveau de la rubrique خدمات, se positionner au niveau de العطل et cliquez sur

| 🔇 العطل                     |                |                |          |   |
|-----------------------------|----------------|----------------|----------|---|
|                             |                |                |          | - |
| العثوان                     | وقت البدء      | وقت الانتهاء   |          |   |
| نكرى نقديم عريضنة الاستقلال | 11 يناير 2013  | 11 يناير 2013  | D        | × |
| عيد الشغل                   | 1 ماي 2013     | 1 ماي 2013     | <b>□</b> | × |
| عيد الحريق                  | 30 يوليوز 2013 | 30 يوليوز 2013 | <b>I</b> | × |
| عيد المسيرة الخضراء         | 6 نونیر 2013   | 6 نونېر 2013   | D        | × |
| عيد الاستقلال               | 18 نونير 2013  | 18 نونير 2013  | <b>I</b> | × |

Saisir le titre des vacances et choisir la date de début, la date fin et enregistrer.

| ABC                                                         | ک نمر                 | تدرر                         |
|-------------------------------------------------------------|-----------------------|------------------------------|
| حذف إرفاق تنقيق<br>تنصر طف إملاني -<br>إجراءات تنقيق إملاني | لصق<br>لصق<br>الحافظة | حنظ الغاء<br>الأمر<br>التراء |
| إعبد تشغل                                                   |                       | لخوان 🕷                      |
| <br>01/05/2013                                              |                       | فت اليده *                   |
| 01/05/2013                                                  |                       | يفت الانتهاء 🕷               |

Retourner au site حدمات مدرسية → ايقاعات مدرسية, vous constatez l'ajout des vacances au niveau du module العطل.

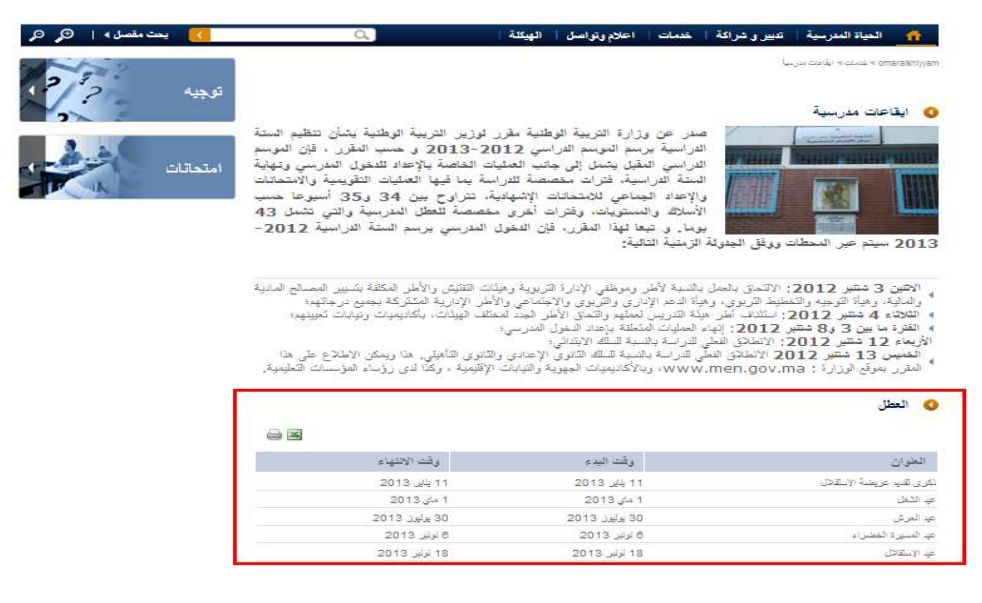

#### (مواعيد الإمتحانات) 4.4. Les examens:

|                      |       |         |          |    | - |
|----------------------|-------|---------|----------|----|---|
| وقت البدء            | المدة | التوقيت | مادة     |    |   |
| 28 دجنيں 2012 15:0   | 2     | 15H-16H | عريبة    | D. | × |
| 2 بناير. 2013 8:30   | 2     | 8H-10H  | إنجليزية | D  | × |
| 3 يناي 2013 0:0      | 2     | 0H-0H   | عربية    | D  | × |
| 8 يناي 2013 9:0 9:0  | 2     | 9H-12H  | فرنسية   | D  | × |
| 10 بنايى 2013 11:0 ب | 3     | 11H-15H | فرنسية   | D  | × |

Saisir les données relatives : المسلك مستوى , السلك ,النوع et sélectionner المدة ,وقت الانتهاء ,وقت البدء ,العنوان Enfin, enregistrer en cliquant sur .حفظ.

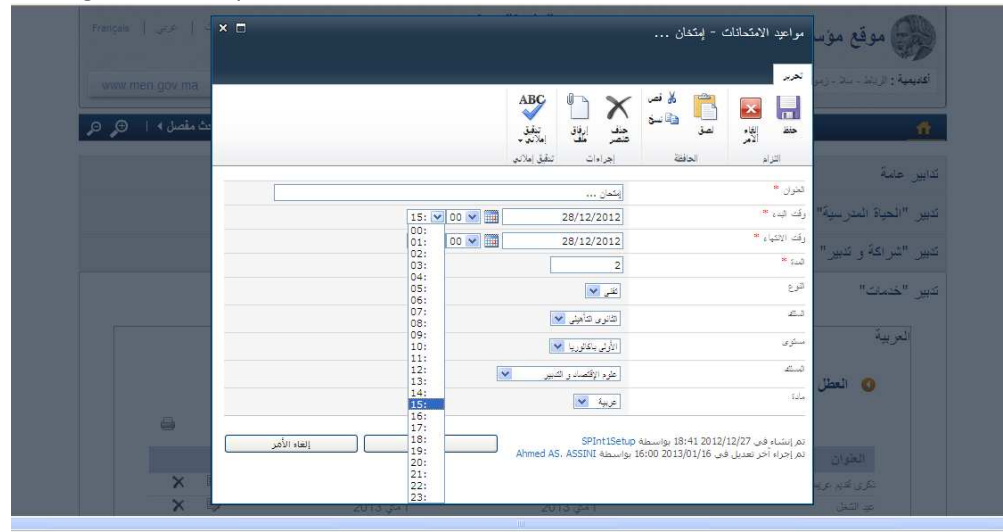

Au niveau du site de l'établissement : ايقاعات مدرسية → ايقاعات مدرسية le module des examens affiche les données déjà intégrées.

|                                                 | وقت الانتهاء                                                         | وقت البدء                                              | لعتوان                                                                                                    |
|-------------------------------------------------|----------------------------------------------------------------------|--------------------------------------------------------|----------------------------------------------------------------------------------------------------|
|                                                 | 11 يناير 2013                                                        | 11 يناير 2013                                          | ى تقديم عريضية الإستقلال                                                                                                   |
|                                                 | 1 ماي 2013                                                           | 1 ماي 2013                                             | الشغل                                                                                                    |
|                                                 | 30 يوليوز 2013                                                       | 30 يوليون 2013                                         | العرش                                                                                                    |
|                                                 | 8 نونیں 2013                                                         | 8 نونیں 2013                                           | المىيرة الخضراء                                                                                                    |
|                                                 | 18 نوئېر 2013                                                        | 18 نونير 2013                                          | الإلىتقلال                                                                                                    |
|                                                 |                                                                      |                                                        |                                                                                                    |
| بحث                                             | المستوى : 💌 المس                                                     | السلك : ب إنفار<br>المادة : ب إنفار                    | توع: با النمار<br>الشعية: با النمار                                                                                        |
| بحث                                             | المستوى : 👻 المار                                                    | الستك : 👻 المنار<br>المادة : 👻 المار                   | توع : • المتعر<br>الشعبة : • المعار<br>المعرف : • المعار<br>المعرف المعارفين الأجلية الأسوعية                              |
| بحث                                             | المستوى : ب المر                                                     | السلك : با يتمار<br>المادة : با يتمار<br>المادة        | توع : • المتعر.<br>الشعبة : • المعار.<br>الشعبة : • المارير إلى الأجلدة الأسيرعية<br>وقت البدء                             |
| بحث<br>بحث<br>عادة<br>عرية                      | المستوى : ب المر<br>التوقيت<br>15H-16H                               | السلك : با بنمار<br>المادة : با بنمار<br>المدة         | توع: بالنفير<br>الشعية : بالمفر<br>الشعية : بالمفر<br>المعرون الله الأجدة الأسبوعية<br>وقت البدء<br>2 بجنر 2012 15:0       |
| حث<br>مادة<br>مرية<br>إطارية                    | المستوى : بعر<br>الترقيت<br>15H-10H<br>8H-10H                        | السلك : ب يندير<br>المادة : ب يندير<br>2<br>2          | توع: ◄ انتبار<br>التصعية : ◄ انتبار<br>التصعية : ◄ التمار<br>قت البيدء<br>دقت البيدء<br>15:0 2012<br>8:30 2013             |
| ىحث<br>مادة<br>مرية<br>تجليزية<br>مرية          | المستوى : ب المدر<br>التوقيت<br>15H-18H<br>8H-10H<br>8H-10H<br>0H-0H | الستك : ب ينمير<br>المادة : ب ينمير<br>المدة<br>2<br>2 | نوع : ب بندير<br>الشحية : ب بندير<br>وقت اليمه :<br>2 دينر 2012 15:00<br>4:02 15:00<br>3:102 0:02<br>يناير 2013 0:0        |
| حث<br>مادة<br>عربية<br>عربية<br>عربية<br>فرنسية | المستوى : ب المار<br>التوقيت<br>15H-16H<br>8H-10H<br>0H-0H<br>9H-12H | الستك : بعمار<br>المادة : بعمار<br>2<br>2<br>2         | توع: بالمعنى<br>الشعية : بالمعنى<br>وقت اليوء<br>15:0 2013<br>ينير 2013<br>ينير 2013<br>ينير 2013<br>ينير 2013<br>9:0 2013 |

# 5)- Informations et communication (اعلام وتواصل):

# 5.1. Informations et communication (اعلام وتواصل):

Au niveau de la rubrique اعلام وتواصل cherchez le module .

Pour modifier les titres des sous rubriques ainsi que les textes introductifs qui leur sont convenables il suffit de cliquer sur l'icône modifier.

|   | 💙 أعلام وتواصل  |
|---|-----------------|
| - |                 |
|   | Sous rubrique   |
| × | کتب و أدوات     |
| × | اجتدة           |
| × | نخبل و مستجدات  |
| × | الصفحة الرئيسية |
| × | سجیل            |

# Modifier les champs en question et cliquer sur enregistrer.

| ×□                                                                               |                                                                              |                                                                     |                                                                     |                                                                                                    | اصل.                                                                                      | TexteIntrodui - اعلام وتوا<br>انوات التحرير      |                                            |
|----------------------------------------------------------------------------------|------------------------------------------------------------------------------|---------------------------------------------------------------------|---------------------------------------------------------------------|----------------------------------------------------------------------------------------------------|-------------------------------------------------------------------------------------------|--------------------------------------------------|--------------------------------------------|
|                                                                                  |                                                                              |                                                                     |                                                                     |                                                                                                    |                                                                                           | الدرائ                                           | تحرير تنسيق النص                           |
|                                                                                  | < <u>&lt;</u>  \ \<br>ح \ \<br>•                                             | معد<br>تنفيز<br>املانو -<br>تنفيز إملاني                            | الأنهاط<br>الأنهاط                                                  |                                                                                                    | * 8pl                                                                                     | t - Verdana<br>* x, abs U Z B<br>Ay - A + *by    | لله مي مي مي مي مي مي مي مي مي مي مي مي مي |
|                                                                                  |                                                                              |                                                                     |                                                                     |                                                                                                    | احاثم وكواهيز                                                                             |                                                  | الخوان 🍬                                   |
|                                                                                  |                                                                              |                                                                     |                                                                     | 💉 کې.                                                                                                    | الصفحة الرثو                                                                              |                                                  | Sous rubrique                              |
| به بار شکن های بین<br>راند این زمان بطی در<br>۵ ما ما با خوشمای است<br>وب سایت . | دارند , نداشتن<br>ر شهب می تر<br>رزن , در شرق<br>سال در حال ,<br>ه برای ساخت | ن سبک اعتقاد :<br>گوشه های گرد<br>ای بیترنت (کلیل<br>منقول عرین راه | - توانایی" ا<br>ساویر ارای<br>بلااری مند<br>ستتری برا<br>نیر است که | ل<br>ب می عث ق "به روز رسانی<br>ان پیگرفت سنختاری منند تم<br>عث ذهیره کلید و سرعت بار<br>شیره نامه در وب سایت های<br>و از این خواص در حال حاف | اعلام وتوام<br>این در قدرت<br>زمینه به عنو<br>تولید یک تا<br>با استفاده از<br>اجرای سیارم |                                                  | Texte introductif                          |
| Ajouter                                                                          | Séléction                                                                    | ner un élée                                                         | ement                                                               | <u>[</u>                                                                                                    |                                                                                           |                                                  | الرفائق                                    |
| إلغاء الأمر                                                                      |                                                                              |                                                                     | حفظ                                                                 | SPInt1Se                                                                                                    | SPInt1Set                                                                                 | ,10:31 2012 بواسطة tup<br>م. 10:31 2012/12/27 بو | نم إنشاء في 12/27/<br>تم إجراء آخر تعديل ف |

Au niveau du site cliquer sur la rubrique : اعلام وتواصل, il y a le texte introductif.

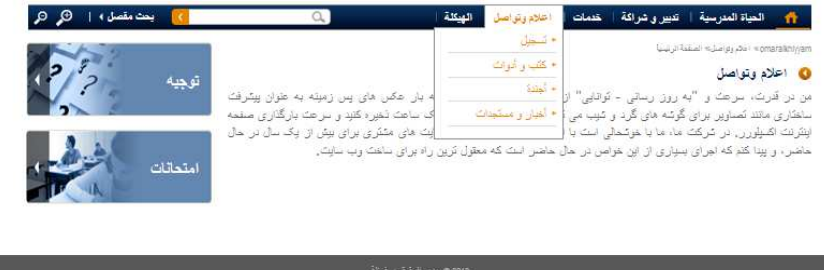

<u>5.2. Annonces et actualités (أخبار ومستجدات)</u>

.أضف Cliquer sur الخبار ومستجدات se positionner sur la liste اعلام وتواصل Cliquer sur sur la liste

| العثوان                                       | تاريخ<br>النشر   | صور ة<br>مصغر ة | ملقص                                                                                                    |    |
|-----------------------------------------------|------------------|-----------------|----------------------------------------------------------------------------------------------------|----|
| واعيد إجراء الامتحانات المدرسية[أهمية<br>سوى] | 1 دجنين<br>2012  |                 | العراسلة 24124 الصغرة بتاريخ 30 نونين 2012 المتعلقة بمواعبة إجراء الإمتحاقات العنرسية للسنة<br>الدراسية 2012-2012 | ≻⊸ |
| لاحتفال باليوم العالمي للبيئة[مهم]            | 6ماي 2013        |                 | الاحتقال بالنوم العالمي للنبيئة                                                                                   | XÞ |
| نوادي العلمية[أهمية قصوى]                     | 2 ينايى 2013     |                 | النوادي العلمية                                                                                                   | ×₽ |
| تاتوية التأهيلية عص الخيام[أهمية<br>توسطة]    | 10 يٺايل<br>2013 |                 | التانوية التأهيلية عمر الخيام                                                                                     | ×⇒ |

Saisir: العنوان Choisir: صورة الإستقبال, النص الأساسي, ملخص رتاريخ نهاية النشر, تاريخ النشر Sélectionner نوع Sélectionner (أجلانات، مستجدات ،أحداث) نوع Pour sélectionner l'image: Cliquer sur انقر هنا لإدراج صورة من

|                           | ABC                              | μt.          | 11 m |                                 |
|---------------------------|----------------------------------|--------------|------|---------------------------------|
| Shareford in same trivial | ينفر.<br>4 البترين اليلية المرقد | Autor Ballio | 28)  | منور ( محمر )<br>مورز ( المول   |
| Selectionner un éléement  |                                  | outer ]      |      | 312                             |
|                           |                                  |              |      | مثلر بالمفعة الرئيدية<br>الأشية |
| altree 1 Case             |                                  |              |      |                                 |

إستعراض Cliquer sur

| 50,000 C.40                                                                                                    | 11                                                                                                    |
|----------------------------------------------------------------------------------------------------|----------------------------------------------------------------------------------------------------|
|                                                                                                    |                                                                                                    |
|                                                                                                    | 1.1.2                                                                                                    |
| and the second second sec                                                                                                    |                                                                                                    |
| C Annual State and State and C.                                                                                                    |                                                                                                    |
| -                                                                                                    |                                                                                                    |
| 100 million (100 million (100 m | Sautherst water server                                                                                                    |
| UNE                                                                                                    | and the address of the second second s                                                                                                    |
|                                                                                                    |                                                                                                    |
|                                                                                                    |                                                                                                    |
| and all the same and drawn of                                                                                                    |                                                                                                    |
|                                                                                                    |                                                                                                    |
| Kanning Lange                                                                                                    | Educated a second                                                                                                    |
| and the second second se                                                                                                    | And the second second s |
| The second converse linearity and a first second second second                                                                                                    | the second of a                                                                                                    |

Sélectionner l'image dans la bibliothèque des images.

|                           |                                                                                                    |                                 | ~        | FOOTEFIL                          |
|---------------------------|----------------------------------------------------------------------------------------------------|---------------------------------|----------|-----------------------------------|
|                           |                                                                                                    |                                 |          | Liens Transverses                 |
|                           | THE SAME                                                                                                    | A Distance in the second second |          | TexteIntroductif                  |
|                           | A CONTRACT OF A CONTRACT OF A |                                 |          | التصدل                            |
|                           |                                                                                                    |                                 |          | المنفات                           |
|                           | ima4                                                                                                    |                                 | 1209 100 | ی الصور<br>۱۱ الستداری            |
|                           |                                                                                                    |                                 | 1207_100 | Jack states                       |
|                           |                                                                                                    |                                 |          | ا مجم عین مسی<br>P اعلام و در اصل |
|                           |                                                                                                    |                                 |          | AgendaEtablissement               |
|                           |                                                                                                    |                                 |          | ManuelScolaire                    |
|                           |                                                                                                    |                                 |          | TexteIntroductif                  |
|                           |                                                                                                    |                                 |          | ן מולנוים                         |
|                           |                                                                                                    |                                 |          | والمسقحات                         |
|                           |                                                                                                    |                                 |          | المناور                           |
|                           |                                                                                                    |                                 |          | Actus 🚞                           |
|                           |                                                                                                    |                                 |          | المستندات                         |
|                           |                                                                                                    |                                 |          | 🎹 مهام سير. العمل                 |
|                           |                                                                                                    |                                 |          | الحياة المدرسية.                  |
|                           |                                                                                                    |                                 |          | الهيكلة                           |
|                           |                                                                                                    |                                 | ~        | المعنين و من مله                  |
|                           |                                                                                                    |                                 |          |                                   |
|                           |                                                                                                    |                                 |          |                                   |
|                           |                                                                                                    |                                 |          |                                   |
|                           |                                                                                                    |                                 |          |                                   |
|                           |                                                                                                    |                                 |          |                                   |
|                           |                                                                                                    |                                 |          |                                   |
|                           |                                                                                                    |                                 |          |                                   |
| /AR/Informations/Publishi | nd mades/actus/imda ind                                                                                                    |                                 |          | 1.00                              |

Les champs obtenus sont montrés ci-dessous :

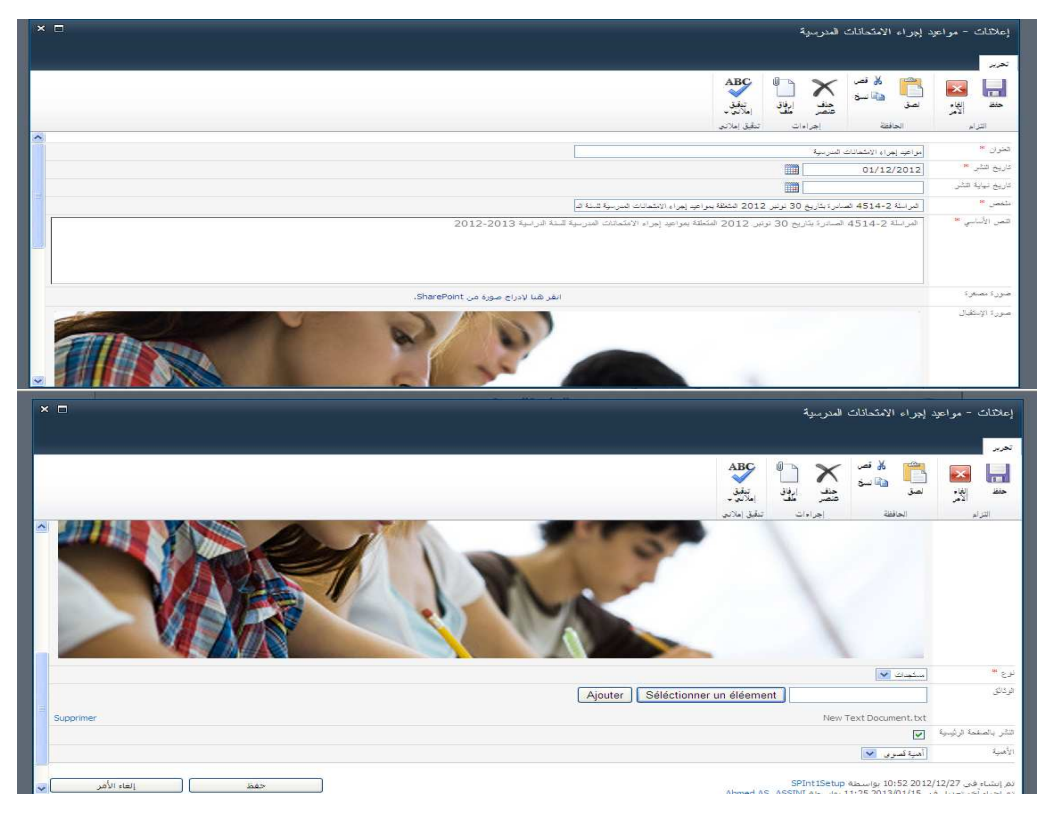

Si vous voulez publier l'actualité au niveau de la page d'accueil : cocher النشر بالصفحة الرئيسية et donner le degré d'importance à l'actualité (مهم، أهمية متوسطة، أهمية قصوى).

Pour sélectionner un document à joindre: Cliquer sur sélectionner un élément situé devant وثائق.

| صور کا مصنفر کا        |         | القر هنا لإدراج صورة من SharePoint  |
|------------------------|---------|-------------------------------------|
| صورة الإستقبال         |         | انقر هنا لإدراج صورة من SharePoint. |
| نوع *                  | ~       |                                     |
| الو ڏائٽي              | Ajouter | Séléctionner un éléement            |
| النثى بالصفحة الرئيسية |         |                                     |
| الأهمية                | ~       |                                     |
|                        |         | حفظ إلغاء الأمر                     |

Au niveau de la fenêtre obtenue sélectionner le document et cliquer sur موافق.

| hand a com  | A the state of the state of the | street as an        | - 21 - 6          |   | AR 🔛 🖌                        |
|-------------|----------------------------------------------------------------------------------------------------|---------------------|-------------------|---|-------------------------------|
|             |                                                                                                    |                     | 2                 |   | ContactTheme III              |
|             | SPInt1Setup                                                                                                    | 14:21 27/12/2012    | New Text Document | E | Footer                        |
|             |                                                                                                    |                     |                   |   | Liens Transverses III         |
|             |                                                                                                    |                     |                   |   | TexteIntroductif              |
|             |                                                                                                    |                     |                   |   | الم الله المسال               |
|             |                                                                                                    |                     |                   |   | المنفحات                      |
|             |                                                                                                    |                     |                   |   | ⊳ ويع المسور                  |
|             |                                                                                                    |                     |                   |   |                               |
|             |                                                                                                    |                     |                   |   | الم 100 مارد مارد مارد المارد |
|             |                                                                                                    |                     |                   |   | AgendaEtablissement           |
|             |                                                                                                    |                     |                   |   | ManuelScolaire                |
|             |                                                                                                    |                     |                   |   | TexteIntroductif              |
|             |                                                                                                    |                     |                   |   | ر ماشدات                      |
|             |                                                                                                    |                     |                   |   | المنفحات                      |
|             |                                                                                                    |                     |                   |   | ⊳ 🙉 اسر .                     |
|             |                                                                                                    |                     |                   |   | 📷 المستندات.                  |
|             |                                                                                                    |                     |                   |   | مهام سين العمل                |
|             |                                                                                                    |                     |                   |   | ♦ 11 المياة المدرسية          |
|             |                                                                                                    |                     |                   | ~ |                               |
|             |                                                                                                    |                     |                   |   |                               |
|             |                                                                                                    |                     |                   |   |                               |
|             |                                                                                                    |                     |                   |   |                               |
|             |                                                                                                    |                     |                   |   |                               |
|             |                                                                                                    |                     |                   |   |                               |
|             |                                                                                                    |                     |                   |   |                               |
| /AR/Inform  | ations/Documents/Nev                                                                                                    | v Text Document.txt |                   |   | الموقع (L                     |
| إلغاء الأمر | فق                                                                                                    | مو                  |                   |   |                               |

Cliquer ensuite sur ajouter, le document sera mis en pièces jointes voir ci-dessous.

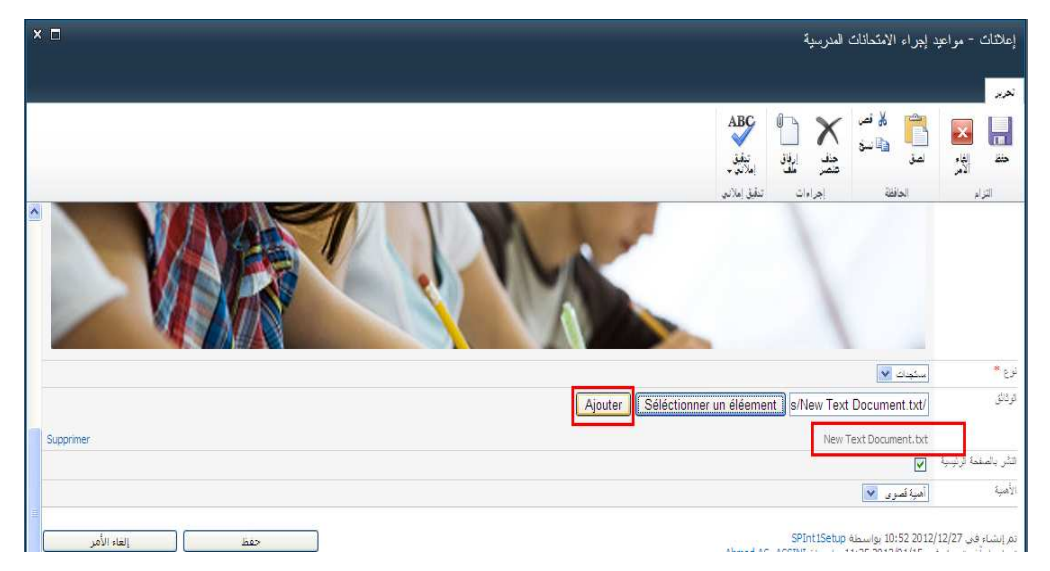

Enfin, cliquer sur حفظ pour enregistrer l'actualité.

Au niveau du site de l'établissement: أخبار ومستجدات - اعلام وتواصل, l'actualité ajoutée apparaît dans le أخبار ومستجدات.

| 🗾 يحث مقصل 🖌 🗩 🍳 | 🔒 الحياة المدرسية   تدبير و. شراكة   خدمات   اعلام وتواصل الهيكلة                                                                                                    |
|------------------|----------------------------------------------------------------------------------------------------|
| ترجه 2 2         | <ul> <li>ه بعثر روسله انیز و سنداد</li> <li>ه بسجل</li> <li>ه تصول</li> <li>ه تصول</li></ul> |
| امتدانات         | ک در بر مستجدات<br>اقبار و مستجدات                                                                                                    |
|                  | قوع: ◄ الله<br>بمراعب إجزاء "مندلك المربية[الهية أسوى]<br>1. يجنب 2012                                                                                                    |
|                  | ، المراسة 4014، الصادرة بتاريخ 30 توتير 2012 المتطلة بعراجيا إجراء الامتحانات المارسية للسنة الدراسية 2012-2013<br>المراسة 4514-2012 الصادرة بتاريخ 30 توتير 2012 المتطلة بعراجيا إجراء الامتحانات المارسية للسنة الدراسية 2012-201                                                                                                    |
|                  | الوادي الطبوع[المية أصرى]<br>2 يناير 2013<br>التوادي الطبية<br>عنة                                                                                                    |
|                  | التوية الثانية عن الغين[امية موسطة]<br>10. مالي 2013                                                                                                    |

Au niveau de la page d'accueil, on constate la présence de l'actualité.

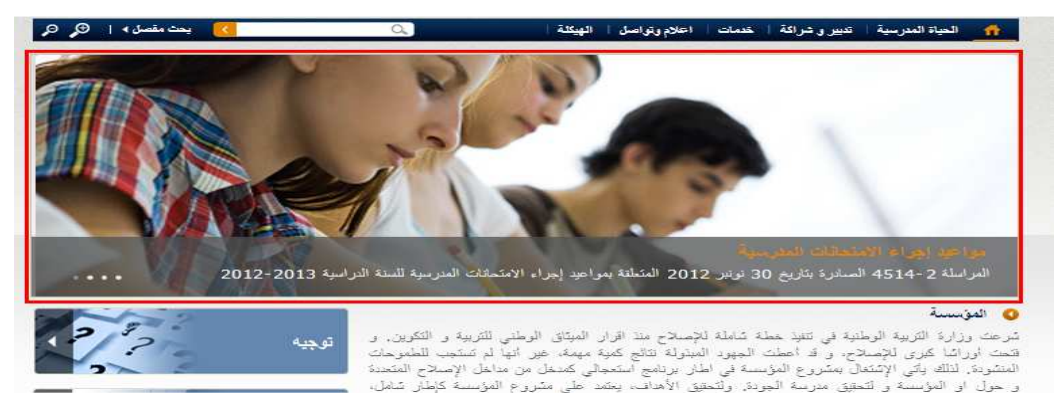

# 6)- Structuration (الهيكلة):

Au niveau de la rubrique الهيكلة: Pour modifier les titres des sous rubriques ainsi que les textes introductifs qui leur sont convenables il suffit de cliquer sur l'icône modifier.

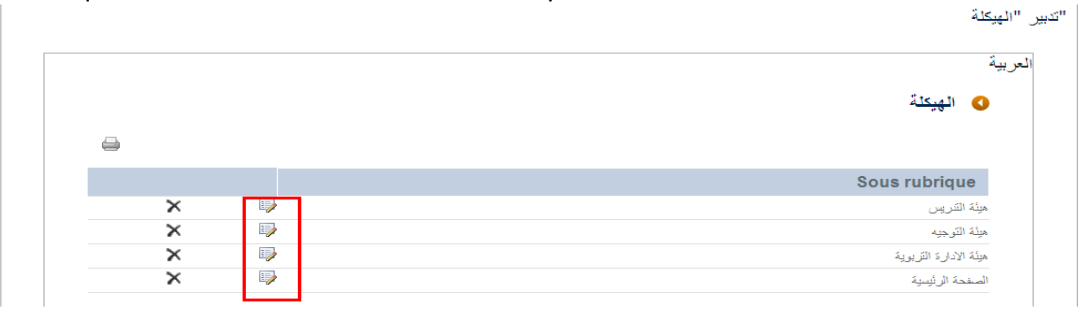

| TexteIntroducti - هيئة التدريم | تىرىس                                                                                    |                                                                                                    |                                                                      |                                                                                           |                                                                                                    | < 🗖                                                                    |
|--------------------------------|------------------------------------------------------------------------------------------|----------------------------------------------------------------------------------------------------|----------------------------------------------------------------------|-------------------------------------------------------------------------------------------|----------------------------------------------------------------------------------------------------|------------------------------------------------------------------------|
| حرير تنسبق النص إدراع          |                                                                                          |                                                                                                    |                                                                      | _                                                                                         |                                                                                                    |                                                                        |
| pt 👻 Verdana 🔏 🚔               | ▼ 8pt                                                                                    | 律律言言                                                                                                    | A                                                                    | ABC                                                                                       | <>                                                                                                 |                                                                        |
| 🖈 🗙 abe <u>U</u> Z B ا         | × ×                                                                                      |                                                                                                    | الأنعاط                                                              | تىقىق                                                                                     | -رب<br>علامات                                                                                      |                                                                        |
| A - A - B - C -                |                                                                                          | শাৰ ৮শা                                                                                                    | -                                                                    | إهلاني ب                                                                                  | +                                                                                                  |                                                                        |
| الحافظة الحط                   |                                                                                          | فقرة                                                                                                    | الانعاط                                                              | تنقيق إملاتني                                                                             |                                                                                                    |                                                                        |
| نون **                         | ميئة الشريس                                                                              |                                                                                                    |                                                                      |                                                                                           |                                                                                                    |                                                                        |
| Sous rubriqu                   | ميثة التدريس                                                                             | ~                                                                                                    |                                                                      |                                                                                           |                                                                                                    |                                                                        |
| A Texte introduct              | هیئة التدریم<br>من در قدرت<br>زمینه به عن<br>تولید یک ب<br>با استفاده از<br>اجرای بسیارو | ت<br>ب مرعت و "ابه روز رسانم<br>ان بیشرفت سنمتری مانند!<br>عث ذهیره کنید و سرحت ب<br>گیره ذامه در وب سایت ها<br>و از این خواص در حال ح | ، - توانایی"<br>تصاویر براع<br>ارگذاری مط<br>ی مشتری بر<br>اضر است ک | از سبک اعتقاد :<br>ر گزشه های گرد<br>مه اینترنت اکسیل<br>رای بیش از یک<br>ه معتول ترین را | دارند. نداشتن به بار<br>و شیب می تراند او<br>ورز، در شرکت ما<br>سال در حال حاضر<br>ه برای ساخت وب. | بار حکن های پس<br>این زمان یعنی در<br>با، ما با خرشحالی است<br>- سایت- |
|                                |                                                                                          |                                                                                                    | ment                                                                 | her un élée                                                                               | Séléction                                                                                          | [ [ [ ] ] [ ] [ ] [ ] [ ] [ ] [ ] [ ] [                                |

Au niveau de la rubrique الهيكلة du site de l'établissement, vérifier les modifications.

| علية الإقراحات   عربني   Français | 🖬   است                                                     | السلحة السرية<br>معصد عدمانية<br>معطية                                      | ر الخيام                                                 | مرقع مزسسة عم                                                              |
|-----------------------------------|-------------------------------------------------------------|-----------------------------------------------------------------------------|----------------------------------------------------------|----------------------------------------------------------------------------|
| . يبة الرطنية : www.men.gov.ma    | موقع وزارة ال                                               | ورارة التربية الوضية<br>متعد عتلاقة بمنعه                                   |                                                          | العيونية : الريط - نـم - زيون - زيون                                       |
| 🚺 يحث مقصل »   🔍 🤆                | ۵.)                                                         | وتواصل ليبتلية                                                              | شراكة خدمات اعلام                                        | 🔥_ الحياة المدرسية   تدبير ق                                               |
| 122                               |                                                             | • مینه الاتارة التربویه                                                     |                                                          | omaralizity)ar» اليقلة» السقنة الرضيا                                      |
| الرجيه 2/2                        |                                                             | • مینه سریس                                                                 |                                                          | 🗴 الهيكلة                                                                  |
|                                   | یس زمینه به عنران پیئرفت<br>م                               | اطفاد دارد . میده سرجید                                                     | سانی - توانایی" از سیک<br>*                              | ن در قربت، سرعت و "به روز ر<br>این                                         |
|                                   | عید و اسراعت باراخدارای صفحه<br>برای بیش از ایک سال در احال | ارمان پخی در تونید یاف ساطت تغیره د<br>. کبوه نامه در اوب سایت های مشکرای ب | ی کرد و نیپب می بواند این<br>۱ خوشجالی است یا استفاده از | محداری مانند نصاوین برای خوسه ما:<br>بنتر تک اکسیلور رے در اثر گت ما: ما ب |
| A. 4                              | ب سایت.                                                     | است که معقول ترین راه برای ساخت و                                           | ز این خراس در حال حاضر                                   | نامش، و پیدا کنم که اجرای بسیاری ا                                         |
| امتحانات                          |                                                             |                                                                             |                                                          |                                                                            |
|                                   |                                                             |                                                                             |                                                          |                                                                            |

| الحياة المدرسية   | تديير و شراكة | خدمات          | انتقلام ويلواصيل | الهيئلة                |
|-------------------|---------------|----------------|------------------|------------------------|
| ھزىيتە            | مجالس         | وتائق          | تسجيل            | هيئة الإدارة التربوية  |
| متررع المؤسسة     | تراكات        | ئرجره          | کلب ر أنرات      | هيئة التدريس           |
| الطاقم البرناخرجى | جمعزات        | تغتيش وتأطير   | أجلدة            | هرئة الترجيه           |
| التاتون الداخلي   |               | إيتاعات مدرسية | أخبان و مىتجدات  | هيئة المراقبة التربوية |
| الاندية والانتسلة |               |                |                  |                        |